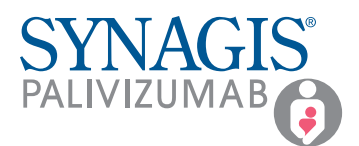

## Completing the Authorization for the Transition of Care (TOC) and Parent/Caregiver Consent Form

When an appropriate patient is identified for prophylaxis with SYNAGIS<sup>®</sup> (palivizumab) in the neonatal intensive care unit (NICU), submit an Authorization for the Transition of Care and Parent/Caregiver Consent Form to SYNAGIS CONNECT<sup>®</sup>. This form will help patients continue treatment after they are discharged from the NICU.

| The TOC can be submitted to SYNAGIS CONNECT in 2 ways.                         |                                                                                                    |
|--------------------------------------------------------------------------------|----------------------------------------------------------------------------------------------------|
|                                                                                | The paper form can be completed<br>and faxed to SYNAGIS CONNECT The electronic TOC can be completed<br>through the CoverMyMeds® portal                                                                                                    |
| TO COMPLETE THE ELECTRONIC TOC, FOLLOW THE STEPS BELOW.                        |                                                                                                    |
| STEP 1                                                                         | <ul> <li>Log in to the CoverMyMeds<sup>®</sup> portal to view your dashboard page</li> <li>If you don't have an account, you can create one for free at CoverMyMeds.com</li> </ul>                                                                                                    |
| STEP 2                                                                         | • From the dashboard page, click <b>"New Request"</b> in the upper left corner                                                                                                    |
| STEP 3                                                                         | <ul> <li>Under "Find Your Medication," start typing "SYNAGIS" and select either "100MG/ML solution" or<br/>"50MG/0.5ML solution" from the dropdown menu</li> <li>Please note: This selection will not affect the prescription of SYNAGIS. The necessary forms will populate<br/>regardless of dose strength selected.</li> </ul>                                                                                                    |
| STEP 4                                                                         | • Scroll down to the <b>"Transition of Care (TOC)"</b> section and select the <b>"START TOC"</b> button                                                                                                    |
| STEP 5                                                                         | <ul> <li>You will be asked if the parent/caregiver is available to complete the Health Insurance Portability and Accountability Act (HIPAA) authorization</li> <li>If possible, the parent/caregiver should complete the HIPAA authorization and provide a signature on screen. Otherwise, the parent/caregiver can sign a physical Parent/Caregiver Consent Form, which can be uploaded as an attachment</li> <li>If the parent/caregiver is unavailable or unable to sign on screen, SYNAGIS CONNECT will send the HIPAA authorization to the email provided in the "Patient Information" section once enrollment has been completed by the outpatient healthcare professional (HCP)</li> <li>Whether or not parent/caregiver consent is obtained, continue to complete as much of the form as possible</li> <li>You will be able to autopopulate some fields, including provider names and information, once they have been saved to the address book</li> <li>Please note: If needed, you can click the "SAVE" button on the top of the page if you want to exit out and complete the form later.</li> </ul> |
| STEP 6                                                                         | <ul> <li>Once the fields flagged as "Required" are complete, the "SUBMIT" button will change from grey to pink and you can click to submit the form</li> <li>A message will pop up confirming that the TOC has been successfully submitted to SYNAGIS CONNECT, which will contact the HCP to complete the enrollment process. If additional information is necessary, a Patient Access Coordinator will contact you. To speak with a Patient Access Coordinator about a patient's TOC, call SYNAGIS CONNECT at 1-833-SYNAGIS (1-833-796-2447)</li> </ul>                                                                                                    |
| Contact your Sobi representative to obtain a paper version of the TOC that cap |                                                                                                    |

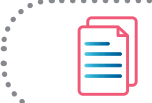

Contact your Sobi representative to obtain a paper version of the TOC that can be faxed to SYNAGIS CONNECT at 1-800-201-4938.

## sobi

SYNAGIS and SYNAGIS CONNECT are registered trademarks of Arexis AB c/o Swedish Orphan Biovitrum AB (publ) ©2022 Swedish Orphan Biovitrum. All rights reserved. PP-9069 (V2.0) 11/22